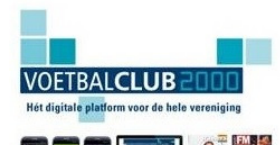

VoetbalClub2000: is hét digitale platform voor uw voetbalclub waarmee u uw vrijwilligers ondersteunt, uw leden informeert en continuïteit brengt in uw digitale publicaties.

VoetbalClub2000: biedt u \* Eigen ClubApp \* Digitale kennisbanken voor trainers en bestuurders \* Eigen Oefenstof Database \* SpelersVolgSysteem \* Kant & klare technische jaarplannen \* Live tussenstanden \* Narrowcasting \* En nog veel meer!

## STAPPENPLAN INSTALLEREN JAARPLAN

## Informatie

Kant en klare trainingen: het jaarplan

Help uw vrijwillige trainers en laat ze goede trainingen geven. ledere club draait op de vele vrijwilligers, waarvan veel vrijwilligers een team trainen. Soms ontbreekt het juist deze vrijwilligers aan tijd of kennis om goede trainingen te maken. Voor deze groep heeft TrainersMagazine het jaarplan ontwikkeld. Toon als vereniging de waardering voor deze groep spelers (vaak lagere jeugdteams) én trainers en geef de trainers dit hulpmiddel. Het werkt heel eenvoudig. De trainer logt op de website of op de app in en krijgt een kant-en-klare training voorgeschoteld die eenvoudig geprint kan worden. Deze training is niet alleen kwalitatief goed, maar ook nog speciaal geschikt voor die leeftijdscategorie. Op dit moment zijn er jaarplannen voor de pupillen en dat zal in de komende periode worden uitgebreid.

## Stappenplan om het jaarplan te integreren binnen uw vereniging

- 1. Verzamelt van alle trainers hun gegevens met iig emailadres.
- 2. De Supervisor van de club zorgt ervoor dat bijvoorbeeld de TC de rechten heeft van 'Team', zodat deze de volgende stappen kan maken.

(Heeft u vragen over het toewijzen rechten? Vraag dan naar het stappenplan 'Toewijzen Rechten' of lees de handleiding <u>Clubadministratie</u> op www.voetbalclub2000.nl)

- 3. Degenen met minimaal de rechten 'Team' gaat naar Voetbalclub2000 en logt in op zijn account.
- 4. Zorg ervoor dat alle teams in de clubadministratie zijn opgenomen

(U kunt een download vanuit Sportlink importeren in VoetbalClub2000. Daar wordt op dit moment aan gewerkt. Wanneer u ons deze export mailt, dan zetten wij deze voor in VoetbalClub2000. Neem hiervoor contact op met Paul van Veen via <u>paulvanveen@trainerssite.nl</u>)

- 5. Nu moeten eerst de trainers aan de database worden toegevoegd
- 1. Klik in linker kolom op 'wijzig club'. Er verschijnt een rechterkolom
- 2. Klik op 'personen' onder 'teams en spelers'.
- 3. Er verschijnt een nieuwe pagina met alle personen die in de database staan. Bovenaan deze pagina zie je de kolom 'Spelers trainers'
- 4. Klik op de optie 'Voeg persoon toe'.
- 5. Vul de gegevens per trainer in en sla iedere trainer apart op
- 6. Nu moeten de trainers aan de teams gekoppeld worden.
- A. Ga onder 'Teams bewerken' naar 'teamoverzicht' en klik daar op. Alle teams verschijnen
- B. Klik op groene icoon voor een team
- C. Voeg in het veld persoon de naam in van de trainer die je wilt koppelen (vaak is een aantal letters al genoeg) en klik op de naam die je wilt toewijzen en geef hem de rol van trainercoach

Kijk voor meer informatie op <u>www.voetbalclub2000.nl</u>. VoetbalClub2000 is een product van Sportfacilities & Media BV, uitgever van o.a. TrainersMagazine, Trainerssite en Sport FM: Rozenstraat 20A, 3702 VP Zeist | Postbus 952, 3700 AZ Zeist | +31 (0)30 6977710 | <u>www.sportfacilities.com</u>

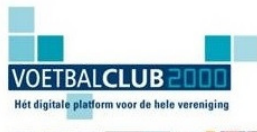

VoetbalClub2000: is hét digitale platform voor uw voetbalclub waarmee u uw vrijwilligers ondersteunt, uw leden informeert en continuïteit brengt in uw digitale publicaties.

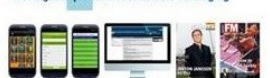

VoetbalClub2000: biedt u \* Eigen ClubApp \* Digitale kennisbanken voor trainers en bestuurders \* Eigen Oefenstof Database \* SpelersVolgSysteem \* Kant & klare technische jaarplannen \* Live tussenstanden \* Narrowcasting \* En nog veel meer!

- D. Sla op
- E. Doe dit voor ieder team en trainer
- 7. Vervolgens moeten de trainers nog een inlogaccount krijgen

Degene die de trainers heeft toegewezen aan een team, stuurt nu alle trainers een mailbericht, bijvoorbeeld:

Beste <Naam>,

<Naam Club> heeft zich aangesloten bij VoetbalClub2000. Met dit platform bieden we onze trainers een hoop extra's. Zo staan er iedere week trainingen voor je team klaar die je kan inzien en uitprinten op <u>www.trainerssite.nl</u> of zelf via de app van mijnoefenstof (via applestore en googlestore te downloaden).

*Ik heb een account voor je aangemaakt. Het enige dat je nu nog moet doen, is je account activeren.* Dat doe je door met dit email adres je te registreren via <u>www.trainerssite.nl</u> (<u>http://www.trainerssite.nl/?page=home</u>).

Je bent dan gekoppeld aan ons abonnement en je ziet de trainingen in de rechterkolom verschijnen onder 'Trainingen deze week'. Zoek je leefstijdscategorie op en bekijk en of print de training.

Zie je de trainingen liever op je smartphone (Apple of android)? Download dan de app 'mijnoefenstof'en meld je aan, weer met hetzelfde emailadres. Dan kan je de trainingen ook op het veld bekijken als je dat wilt.

8. Wanneer de trainers dit doen, dan is dit project technisch afgerond.Het is aan de trainers en / of club zelf om er voor te zorgen dat dit ook wordt uitgevoerd.